# **Tutorial for Response Spectrum Analysis using CAEPIPE**

## The following are the Steps for performing the Response Spectrum Analysis using CAEPIPE.

## General

• The <u>Response Spectrum</u> is a plot of the maximum response (maximum displacement, velocity, acceleration or any other quantity of interest) to a specified dynamic loading applied on all possible single degree-of-freedom systems. The abscissa of the spectrum is the natural frequency (or period) of the system, and the ordinate is the maximum response.

In general, response spectra for a seismic event are prepared by calculating the maximum response to a specified ground motion excitation of single degree-of-freedom systems with various amounts of damping. Numerical integration with short time steps is used to calculate the response of each single degree-of-freedom system. The step-by-step process is continued until the total earthquake record is completed, the results of which becomes the response of that system to that excitation. Change the parameters of the system to change its natural frequency, repeat the process for the same excitation and record the new maximum response. This process is repeated until all frequencies of interest have been covered and the results plotted. Typically the El Centro, California earthquake of 1940 is used for this purpose. Attached ("ElCentro.txt") is an ASCII file that contains spectrum from El Centro, California earthquake of 1940. [*First line in this file is the name of the spectrum. Second line defines the "Units" for Abscissa (X-axis) and Ordinate (Y-axis) axes, separated by a space. Starting from the 3<sup>rd</sup> line, the first column is Abscissa and the second column is Ordinate. For further details on this ASCII file, refer to the "Spectrums" subsection under "Misc." section of Menus in the CAEPIPE User's Manual.]* 

- Response Spectrum thus prepared as explained above is then input/imported into CAEPIPE Stress model for analysis through CAEPIPE Layout window > Misc > Spectrums.
- Once the inputting of different spectrums are done, input the Spectrum load applicable for the current analysis through Layout window > Spectrum.
- Save the model and perform analysis using CAEPIPE.
- Spectrum load specified will be applied simultaneously at all supports during the "uniform response spectrum" analysis, following which CAEPIPE will compute the modal and directional responses (to this uniform excitation), which are further combined as per the combination method selected.
- Since the response spectra give only maximum response, only the maximum values for each mode are calculated and then superimposed (modal combination) to give total response. A conservative upper bound for the total response may be obtained by adding the absolute values of the maximum modal components (absolute sum). However this is excessively conservative and a more probable value of the maximum response is the square root of the sum of squares (SRSS) of the modal maxima.
- Ensure the CAEPIPE results meet project specific analysis requirements. If not, make changes to piping layout and/or changes to support types and their locations and then reanalyze the model until the analysis requirements are met.

# **Tutorial**

## Step 1:

Attached is a sample CAEPIPE model with Response Spectrum. The piping layout shown below (extracted from the attached model) is for a water supply line that has the following layout and properties. The Analysis Code is specified as B31.9 for this sample model.

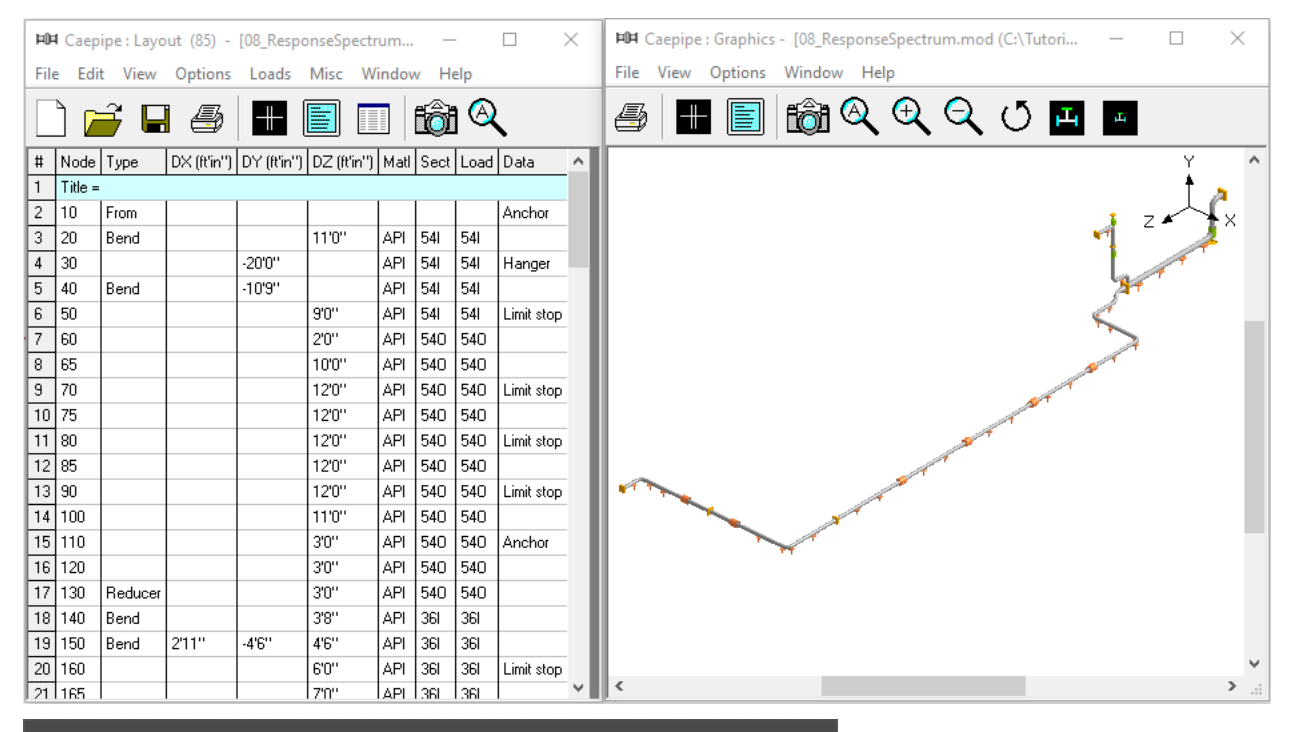

| -0-  | *** Caepipe : Materials (2) - [08_ResponseSpectrum.mod (C:\Tutorial — 🛛 🗙 |                |          |                     |      |                 |   |             |            |                    |                    |   |  |  |
|------|---------------------------------------------------------------------------|----------------|----------|---------------------|------|-----------------|---|-------------|------------|--------------------|--------------------|---|--|--|
| File | e Edit                                                                    | View Options   | Mi       | sc Wir              | ndow | Help            |   |             |            |                    |                    |   |  |  |
|      |                                                                           |                |          |                     |      |                 |   |             |            |                    |                    |   |  |  |
| #    | Name                                                                      | Description    | Ty<br>pe | Density<br>(Ib/in3) | Nu   | Joint<br>factor | # | Temp<br>(F) | E<br>(psi) | Alpha<br>(in/in/F) | Allowable<br>(psi) | ^ |  |  |
| 1    | A53                                                                       | A53 Grade B    | CS       | 0.283               | 0.3  | 1.00            | 1 | -325        | 31.4E+6    | 5.00E-6            | 20000              |   |  |  |
| 2    | API                                                                       | API 5L Grade B | CS       | 0.283               | 0.3  | 1.00            | 2 | -200        | 30.8E+6    | 5.35E-6            | 20000              |   |  |  |
| 3    |                                                                           |                |          |                     |      |                 | 3 | -100        | 30.2E+6    | 5.65E-6            | 20000              |   |  |  |
|      |                                                                           |                |          |                     |      |                 | 4 | 70          | 29.5E+6    | 6.07E-6            | 20000              |   |  |  |
|      |                                                                           |                |          |                     |      |                 | 5 | 200         | 28.8E+6    | 6.38E-6            | 20000              |   |  |  |
|      |                                                                           |                |          |                     |      |                 | 6 | 300         | 28.3E+6    | 6.60E-6            | 20000              |   |  |  |
|      |                                                                           |                |          |                     |      |                 | 7 | 400         | 27.7E+6    | 6.82E-6            | 19900              |   |  |  |
|      |                                                                           |                |          |                     |      |                 | 0 | 500         | 27.20.0    | 7 075 6            | 10000              | 1 |  |  |

| 140- | *** Caepipe : Pipe Sections (4) - [08_ResponseSpectrum.mod (C:\Tut 🛛 🗙 |            |     |              |               |                  |              |                      |                   |                      |                   |      |  |  |
|------|------------------------------------------------------------------------|------------|-----|--------------|---------------|------------------|--------------|----------------------|-------------------|----------------------|-------------------|------|--|--|
| File | File Edit View Options Misc Window Help                                |            |     |              |               |                  |              |                      |                   |                      |                   |      |  |  |
|      |                                                                        |            |     |              |               |                  |              |                      |                   |                      |                   |      |  |  |
| #    | Name                                                                   | Nom<br>Dia | Sch | OD<br>(inch) | Thk<br>(inch) | Cor.Al<br>(inch) | M.Tol<br>(%) | Ins.Dens<br>(Ib/ft3) | Ins.Thk<br>(inch) | Lin.Dens<br>(Ib/ft3) | Lin.Thk<br>(inch) | Soil |  |  |
| 1    | 361                                                                    | 36"        | STD | 36           | 0.375         | 0.075            |              | 13                   | 2                 |                      |                   |      |  |  |
| 2    | 360                                                                    | 36''       | STD | 36           | 0.375         | 0.075            |              | 13                   | 2.5               |                      |                   |      |  |  |
| 3    | 540                                                                    | Non Std    |     | 54           | 0.375         | 0.075            |              | 13                   | 2.5               |                      |                   |      |  |  |
| 4    | 541                                                                    | Non Std    |     | 54           | 0.375         | 0.075            |              | 13                   | 2                 |                      |                   |      |  |  |
| 5    |                                                                        |            |     |              |               |                  |              |                      |                   |                      |                   |      |  |  |

| -0-          | Caepi          | pe : l     | .oads       | (32) -          | [08_Resp          | onseSpe             | ctrum.res (         | (C:\Tuto       | ri             |                |                | × |  |  |
|--------------|----------------|------------|-------------|-----------------|-------------------|---------------------|---------------------|----------------|----------------|----------------|----------------|---|--|--|
| <u>F</u> ile | e <u>E</u> dit | <u>V</u> i | ew          | <u>O</u> ptions | <u>M</u> isc      | <u>W</u> indow      | <u>H</u> elp        |                |                |                |                |   |  |  |
| +            |                |            |             |                 |                   |                     |                     |                |                |                |                |   |  |  |
| #            | Name           | T1<br>(F)  | P1<br>(psi) | Desg.T<br>(F)   | Desg.Pr.<br>(psi) | Specific<br>gravity | Add.Wgt.<br>(Ib/ft) | Wind<br>Load 1 | Wind<br>Load 2 | Wind<br>Load 3 | Wind<br>Load 4 | ^ |  |  |
| 1            | 360            | 100        | 125         | 100             | 125               | 1.0                 | 77.2                | Y              |                |                |                |   |  |  |
| 2            | 361            | 100        | 125         | 100             | 125               | 1.0                 |                     |                |                |                |                |   |  |  |
| 3            | 300            | 100        | 125         | 100             | 125               | 1.0                 | 65.9                | Y              |                |                |                |   |  |  |
| 4            | 301            | 100        | 125         | 100             | 125               | 1.0                 |                     |                |                |                |                |   |  |  |
| 5            | 240            | 100        | 125         | 100             | 125               | 1.0                 | 54.6                |                |                |                |                |   |  |  |
| 6            | 241            | 100        | 125         | 100             | 125               | 1.0                 |                     |                |                |                |                |   |  |  |
| 7            | 200            | 100        | 125         | 100             | 125               | 1.0                 | 48.9                | Y              |                |                |                |   |  |  |
| 0            | 201            | 100        | 105         | 100             | 105               | 10                  |                     |                |                |                |                | ~ |  |  |

## Step 2:

Input Spectrums into CAEPIPE. This can be done in three ways:

- 1. Input spectrums directly into the model.
- 2. Create a spectrum library and load spectrums from it.
- 3. Input spectrums from a text file.

When the first two methods are used, the units for the X- and the Y-axes as well as the interpolation method are set through the menu Options > Spectrum.

| -0-  | Caepipe : Spect | rum            | s (2) - [08.    |                       |      | × |                                      |           |
|------|-----------------|----------------|-----------------|-----------------------|------|---|--------------------------------------|-----------|
| File | e Edit View     | Opti           | ons Misc        | Window                | Help | ) |                                      |           |
|      |                 |                | Spectrum        |                       | 4    |   |                                      |           |
| -    |                 |                | Font            |                       | -    | ~ |                                      |           |
| #    | Name            | #              | Period<br>(Sec) | Acceleration<br>(g's) |      |   | Spectrum Options                     | ×         |
| 1    | Malta, NY       | 1              | 0               | 0.0856                |      |   |                                      | $\sim$    |
| 2    | Malta, NY_b     | 2              | 0.037           | 0.1284                |      |   | Abscissa Ordinate                    |           |
| 3    |                 | 3              | 0.074           | 0.1712                |      |   | C Frequency (Hz) Displacement        | ⊖ inch    |
|      |                 | 4              | 0.11            | 0.214                 |      |   | Revied (See)                         | C mm      |
|      |                 | 5              | 0.331           | 0.214                 |      |   |                                      | ~         |
|      |                 | 6              | 0.551           | 0.214                 |      |   | Acceleration                         | C in/sec2 |
|      |                 | 7              | 1.914           | 0.061665              |      |   |                                      | C mm/sec2 |
|      |                 | 8              | 3.276           | 0.036023              |      |   |                                      | 🛈 oʻs     |
|      |                 | 9              | 4.638           | 0.025443              |      |   |                                      |           |
|      |                 | 10             | 6               | 0.019667              |      |   | Interpolation 💿 Linear Interpolation | Linear    |
|      |                 | 11             | 8               | 0.011063              |      |   | O log                                | C Log     |
|      |                 | 12             | 10              | 0.00708               |      |   |                                      | CLUY      |
|      |                 | 13             | 20              | 0.00177               |      |   |                                      |           |
|      |                 | 14 30 0.000787 | OK Cancel       |                       |      |   |                                      |           |
|      |                 | 15             |                 |                       |      |   |                                      |           |

For the sample layout described above, spectrum was input directly into CAEPIPE model manually. In case you wish to read in the supplied "ElCentro.txt" spectrum file into the CAEPIPE model, select "Read Spectrum" from the File menu in the Layout window.

## Step 3:

Once the inputting of different spectrums are done, input the Spectrum load itself for analysis through Layout window > Spectrum.

| -0-         | • Саер  | ipe : Layo           | out (85) -   | [08_R        | espo   | onseSpe   | ectru  | ım.n | nod (( | :\Tut    | orials\Spec | ctru | ımTutorial)] | — | × |
|-------------|---------|----------------------|--------------|--------------|--------|-----------|--------|------|--------|----------|-------------|------|--------------|---|---|
| File        | e Edi   | t View               | Options      | Load         | ls     | Misc      | Wir    | ndov | v He   | elp      |             |      |              |   |   |
|             | ۵ ۵     | <u> </u>             |              |              | Lo     | ad case   | es (6) |      |        | A        | •           |      |              |   |   |
| L           |         |                      |              |              | Sta    | atic seis | mic.   |      |        |          | <u>`</u>    |      |              |   |   |
| #           | Node    | Туре                 | DX (ft'in'') | ~            | Wi     | ind 1     |        |      |        | ad       | Data        | ^    |              |   |   |
| 1           | Title = | -                    |              |              | Wi     | ind 2     |        |      |        |          |             |      |              |   |   |
| 2           | 10      | From                 |              | -            | Wind 3 |           |        |      |        |          | Anchor      |      |              |   |   |
| 4           | 30      | Denu                 |              |              | Wi     | ind 4     |        |      |        |          | Hanger      |      |              |   |   |
| 5           | 40      | Bend                 |              | $\checkmark$ | Sp     | ectrum    | ·      |      |        |          | riangor     |      |              |   |   |
| 6           | 50      |                      |              |              | Tir    | ne histo  | orv    |      |        |          | Limit stop  |      |              |   |   |
| 7           | 60      |                      |              |              | На     | rmonio    |        |      |        | 0        |             |      |              |   |   |
| 8           | 65      |                      |              |              |        | 1         | <br>T  |      | 0.0    | الم      |             |      |              |   |   |
| 9           | 70      |                      |              |              |        | 12'0''    | /      | API  | 540    | 540      | Limit stop  |      |              |   |   |
| 10          | 75      |                      |              |              |        | 12'0''    | - /    |      | 540    | 540      |             |      |              |   |   |
| 11          | 80      |                      |              |              |        | 12'0"     | - (    |      | 540    | 540      | Limit stop  |      |              |   |   |
| <u>, 17</u> | 1.0:1   | 1                    | 1            |              |        | 11211     | 0      |      | 1:1411 | 1:1411   | 1           | -    |              |   |   |
| Spe         | ectrun  | n Load               |              |              |        |           |        |      |        | $\times$ |             |      |              |   |   |
|             |         |                      |              |              |        | 7 -       |        |      |        | _        |             |      |              |   |   |
| ×           | spect   | rum <mark> Ma</mark> | lta, NY_b    |              | -      | Fa        | actor  |      | 1.000  |          |             |      |              |   |   |
| Y           | spect   | rum Ma               | lta, NY_b    |              | -      | - Fa      | actor  |      | 0.043  |          |             |      |              |   |   |
| z           | spect   | rum Ma               | lta, NY_b    |              | -      | - Fa      | actor  | Ē    | 1.000  |          |             |      |              |   |   |
|             | Mode    | Sum                  |              |              | Dire   | ection 9  | Sum-   |      |        | .        |             |      |              |   |   |
|             | ⊙ si    | 355                  |              |              | œ      | SBSS      |        |      |        |          |             |      |              |   |   |
|             | 0.0     | nselu sna            | aced         |              | Ċ      | Ahsoli    | ute    |      |        |          |             |      |              |   |   |
|             | Ο ΔI    | osolute              |              |              |        | 1 12001   |        |      |        |          |             |      |              |   |   |
|             | O N     | RI                   |              |              |        |           |        |      |        |          |             |      |              |   |   |

## X, Y and Z spectrums

Cancel

Reset

ΟK

Select a spectrum from the drop-down combo box, which should have been input in the spectrum table for each direction.

#### Factor

The multiplying (scale) factor for the spectrum is input here. The same spectrum may be multiplied by different (Scale) factors to apply spectrum loads for different dynamic events.

#### Mode Sum

Pick one of three choices, "SRSS" (square root of sum of squares), "Closely spaced" or "Absolute".

#### **Direction Sum**

Pick one of two choices, "SRSS" (square root of sum of squares) or "Absolute".

#### Step 4:

Include "Response spectrum" analysis load case through Layout window > Load cases. Save the model and perform the analysis through Layout window > File > Analyze. CAEPIPE will apply these loads to compute the response of the piping system by performing a Response Spectrum analysis along with other load cases defined in the piping system.

| Load cases (6)        | ×                  |
|-----------------------|--------------------|
| 🔲 Empty Weight (W)    | 🔲 Design (W+PD+TD) |
| 🔽 Sustained (W+P)     | 🔽 Wind             |
| 💌 Expansion (T1)      | 🔽 Modal analysis   |
| 🔽 Operating (W+P1+T1) | Response spectrum  |
| OK Cancel             | All None           |

#### Step 5:

Upon successful analysis, CAEPIPE will now show a "Load case" with name "Response spectrum" under "Support Loads", "Displacements", "Element forces" and "Support load summary" results.

| Load Cases            | × |
|-----------------------|---|
| Sustained (W+P)       |   |
| C Expansion (T1)      |   |
| O Operating (W+P1+T1) |   |
| ○ Wind                |   |
| Response spectrum     |   |
| OK Cancel             |   |

| 1-0-         | Caepi         | ipe : l | Loads on     | Anchors: I      | Response       | spectrum     | - [08      |            |          | ×        |
|--------------|---------------|---------|--------------|-----------------|----------------|--------------|------------|------------|----------|----------|
| <u>F</u> ile | e <u>R</u> es | ults    | <u>V</u> iew | <u>O</u> ptions | <u>W</u> indow | <u>H</u> elp |            |            |          |          |
| 4            | 5             | ╟       |              |                 | <b>ð</b> 16    |              | -          |            | $\equiv$ | <b>-</b> |
| #            | Node          | Tag     | FX (lb)      | FY (lb)         | FZ (lb)        | MX (ft-lb)   | MY (ft-lb) | MZ (ft-lb) |          |          |
| 1            | 10            |         | 10416        | 2965            | 4661           | 28247        | 59853      | 191368     |          |          |
| 2            | 110           |         | 12906        | 4474            | 18303          | 25418        | 400410     | 80440      |          |          |
| 3            | 510           |         | 5921         | 141             | 28891          | 138          | 74310      | 807        |          |          |
| 4            | 630           |         | 15526        | 125             | 3833           | 8            | 15430      | 45         |          |          |
| 5            | 710           |         | 1346         | 20              | 3333           | 39           | 8774       | 3          |          |          |
| 6            | 790           |         | 3823         | 2026            | 3393           | 30301        | 50334      | 24125      |          |          |
|              |               |         |              |                 |                |              |            |            |          |          |

| -0-          | Caep          | ipe : Disp       | lacement         | s: Respor      | nse spe   | ctrum -      | [08_          | Res            | _             |          | × |
|--------------|---------------|------------------|------------------|----------------|-----------|--------------|---------------|----------------|---------------|----------|---|
| <u>F</u> ile | e <u>R</u> es | ults <u>V</u> ie | ew <u>O</u> pti  | ons <u>W</u> i | ndow      | <u>H</u> elp |               |                |               |          |   |
| 4            | 3             | +                |                  | i 🔞            | 1 🔍       |              |               | <del>\</del> - | ⇒             | $\equiv$ | + |
| #            |               |                  | [                | Displacem      | ents (gla | bal)         |               |                | ^             |          |   |
|              | Node          | X (inch)         | Y (inch)         | Z (inch)       | XX (de    | 9) YY (      | (deg)         | ZZ (deg)       |               |          |   |
| 1            | 10            | 0.000            | 0.000            | 0.000          | 0.0000    | 0.00         | 000           | 0.0001         |               |          |   |
| 2            | 20A           | 0.003            | 0.001            | 0.000          | 0.0012    | 2 0.00       | )20           | 0.0132         |               |          |   |
| 3            | 20B           | 0.235            | 0.015            | 0.014          | 0.0027    | 7 0.12       | 256           | 0.2231         |               |          |   |
| 4            | 30            | 0.877            | 0.015            | 0.017          | 0.0017    | 7 0.11       | 46            | 0.2332         |               |          |   |
| 5            | 40A           | 1.073            | 0.015            | 0.016          | 0.0021    | 0.11         | 13            | 0.2324         |               |          |   |
| 6            | 40B           | 1.375            | 0.001            | 0.006          | 0.0025    | 5 0.05       | 532           | 0.1013         |               |          |   |
| 7            | 50            | 1.351            | 0.000            | 0.006          | 0.0020    | 0.05         | 558           | 0.0987         |               |          |   |
| 8            | 60            | 1.328            | 0.001            | 0.006          | 0.0015    | 5 0.05       | 583           | 0.0964         |               |          |   |
| 9            | 65            | 1.195            | 0.002            | 0.006          | 0.0001    | 0.07         | 718           | 0.0850         |               |          |   |
| 10           | 70            | 0.996            | 0.000            | 0.005          | 0.0005    | 5 0.08       | 375           | 0.0712         |               |          |   |
| 11           | 75            | 0.762            | 0.001            | 0.004          | 0.0000    | 0.09         | 977           | 0.0574         | ~             |          |   |
|              |               | 1                | 1                | 1              |           |              |               |                | _             | _        |   |
| -0-          | Caep          | ipe : Pipe       | forces in        | local coo      | ordinate  | es: Resp     | onse          | sp             | —             |          | × |
| <u>F</u> ile | e <u>R</u> es | ults <u>V</u> ie | ew <u>O</u> pti  | ons <u>W</u> i | ndow      | <u>H</u> elp |               |                |               |          |   |
| 4            | 5             | +                |                  |                | 1 🔍       |              |               | <b>\</b>       | ⇒             | $\equiv$ | + |
| #            | Node          | fx<br>(Ib)       | fy f:<br>(Ib) (I | z m<br>հ) տ    | х I<br>ыы | my<br>(е.њ.  | mz<br>(ttalb) | SIF            | SL+S(         |          |   |
| 1            | 10            | (i0)<br>/1190    | 2964 1           | 0310 10        | 1269      | 59952        | 2824          | 7              | (psi)<br>7906 | 11       |   |
| l '          | 20A           | 4180             | 2964 1           | 0310 1         | 91368     | 16955        | 1621          | 3              | 7326          |          |   |

¥

3.31

3.31

3.31 11523 3.31 9440

20B

20B 

40A

40A

40B

20A

40B

 2711

2721

3815

-

100776 19342

107539 17759

| -III Caepipe : Support load summary for anchor at node 10 $ \Box$ $\times$ |         |         |         |            |            |            |  |  |  |  |  |  |
|----------------------------------------------------------------------------|---------|---------|---------|------------|------------|------------|--|--|--|--|--|--|
| <u>File Results View Options Window H</u> elp                              |         |         |         |            |            |            |  |  |  |  |  |  |
|                                                                            |         |         |         |            |            |            |  |  |  |  |  |  |
| Load combination                                                           | FX (lb) | FY (lb) | FZ (lb) | M× (ft-lb) | MY (ft-lb) | MZ (ft-lb) |  |  |  |  |  |  |
| Sustained                                                                  | 0       | -9872   | -144    | 36275      | 0          | 0          |  |  |  |  |  |  |
| Operating1                                                                 | 0       | 39149   | -13404  | -301288    | 2          | 4          |  |  |  |  |  |  |
| Sustained+Wind                                                             | 0       | -9858   | -150    | 36176      | 0          | 0          |  |  |  |  |  |  |
| Operating1+Wind                                                            | 0       | 39163   | -13410  | -301387    | 2          | 4          |  |  |  |  |  |  |
| Sustained+Response                                                         | 10416   | -6907   | 4517    | 64523      | 59853      | 191368     |  |  |  |  |  |  |
| Sustained-Response                                                         | -10416  | -12837  | -4804   | 8028       | -59853     | -191368    |  |  |  |  |  |  |
| Operating1+Response                                                        | 10416   | 42114   | -8743   | -273040    | 59856      | 191372     |  |  |  |  |  |  |
| Operating1-Response                                                        | -10416  | 36184   | -18064  | -329535    | -59851     | -191364    |  |  |  |  |  |  |
| Maximum                                                                    | 10416   | 42114   | 4517    | 64523      | 59856      | 191372     |  |  |  |  |  |  |
| Minimum -10416 -12837 -18064 -329535 -59853 -191368                        |         |         |         |            |            |            |  |  |  |  |  |  |
| Allowables 0 0 0 0 0 0                                                     |         |         |         |            |            |            |  |  |  |  |  |  |
|                                                                            |         |         |         |            |            |            |  |  |  |  |  |  |